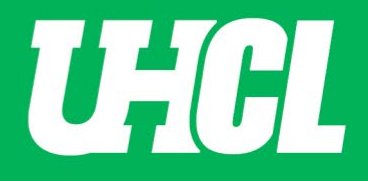

#### Dining Dollars – Hawk Card Online

| Steps                                                                                       | Descriptions                                                                                                    |                                                                                                    |  |  |  |
|---------------------------------------------------------------------------------------------|----------------------------------------------------------------------------------------------------|----------------------------------------------------------------------------------------------------|--|--|--|
| 1.0                                                                                         | Access the UHCL Hawk Card Online page.                                                                                                    |                                                                                                    |  |  |  |
|                                                                                             |                                                                                                    | University of Houston 🎽 Clear Lake                                                                                                    |  |  |  |
|                                                                                             | STUDENT & STAFF LOGIN                                                                                                    | Hawk Card Online                                                                                                    |  |  |  |
|                                                                                             | ARENI/GUEST LUGIN     MAKE A HAWK BUCKS DEPOSIT                                                                                                    | Welcome to the Hawk Card account management web site!                                                                                                    |  |  |  |
| <ul> <li>⊘ UPLOAD YOUR PHOTO</li> <li>∞ ACCOUNT MANAGEMEN</li> <li>∞ PERSONALIZE</li> </ul> | Ø UPLOAD YOUR PHOTO                                                                                                    | Manage your Accounts here.                                                                                                    |  |  |  |
|                                                                                             |                                                                                                    | <ul> <li>View recent account activity</li> <li>Create low balance warnings</li> <li>Create domain account activity</li> </ul>                                       |  |  |  |
|                                                                                             | EX       PERSONALIZE       • Deposit to your Hawk Bucks account using your credit card or b         • Deactivate a lost ID card       • Deactivate a lost ID card | <ul> <li>Set up automatic deposits</li> <li>Deposit to your Hawk Bucks account using your credit card or bank account</li> <li>Deactivate a lost ID card</li> </ul> |  |  |  |
|                                                                                             | ③ GENERAL INFORMATION                                                                                                    | Create guest access                                                                                                    |  |  |  |
|                                                                                             |                                                                                                    | Advantages to you                                                                                                    |  |  |  |
|                                                                                             |                                                                                                    | <ul> <li>It takes less than 60 seconds to add value online, 24 hours a day, 7 days a week</li> <li>All website features are mobile friendly</li> </ul>              |  |  |  |
|                                                                                             |                                                                                                    |                                                                                                    |  |  |  |
| 2.0                                                                                         | Click on Student & Staff Login                                                                                                    |                                                                                                    |  |  |  |

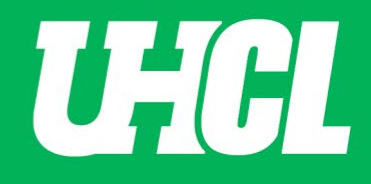

| 3.0 | Enter username and passv                                                                                                    | word as instructed.                                                                                                    |                                            |  |  |
|-----|----------------------------------------------------------------------------------------------------|----------------------------------------------------------------------------------------------------|--------------------------------------------|--|--|
|     |                                                                                                    | Circle Control   Enter username (without @uhcl.edu) Enter password Sign in First Time User   Forgot Password                                                                                                    |                                            |  |  |
| 4.0 | The page below will appear.<br>Select the " <b>MAKE A HAWK BUCKS DEPOSIT</b> " tab on the left.                                      |                                                                                                    |                                            |  |  |
|     | Customer Information Name Debra Carpenter Account XXX8194 S MAKE A HAWK BUCKS DEPOSIT                                                | Balances and Recent Transactions         F/S Hawk Bucks         Date/Time Description         Od/05/12033<br>03:01PM       Current balance         3/13/2033<br>03:00PM       Deposit         3/13/2033<br>03:00PM       Deposit | Amount<br>1.66<br>1.66<br>-1.66            |  |  |
|     | <ul> <li>UPLOAD YOUR PHOTO</li> <li>ACCOUNT MANAGEMENT</li> <li>PERSONALIZE</li> <li>GENERAL INFORMATION</li> <li>LOG OUT</li> </ul> | 3/12/2023<br>O7-44PM Deposit                                                                                                    | -1.00<br>0.00<br>1.66<br>1.66<br>view more |  |  |

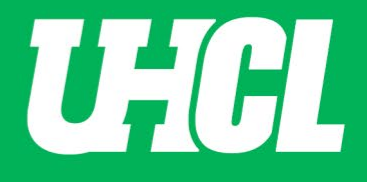

| Name<br>Debra Carpenter<br>Account<br>XXX8194<br>MAKE A HAWK BUCKS DEPOSIT<br>UPLOAD YOUR PHOTO<br>-* ACCOUNT MANAGEMENT<br>PERSONALIZE | Hawk Bucks Deposit<br>Using this form you can add value to your Hawk Bucks.<br>We accept the following credit cards: 📑 🚾 📻 🚺<br>*Please note: You will be redirected to a secure processor to complete your billing and payment information. |
|----------------------------------------------------------------------------------------------------|----------------------------------------------------------------------------------------------------|
| Account<br>XXX8194<br>MAKE A HAWK BUCKS DEPOSIT<br>UPLOAD YOUR PHOTO<br>ACCOUNT MANAGEMENT<br>PERSONALIZE                               | Using this form you can add value to your Hawk Bucks.<br>We accept the following credit cards: 🔤 📧 💽 🔳<br>*Please note: You will be redirected to a secure processor to complete your billing and payment information.                       |
| MAKE A HAWK BUCKS DEPOSIT     UPLOAD YOUR PHOTO     ACCOUNT MANAGEMENT     PERSONALIZE                                                  | We accept the following credit cards: 📰 📼 💽 🚺                                                                                                    |
| UPLOAD YOUR PHOTO     ACCOUNT MANAGEMENT     PRSONALIZE                                                                                 | *Please note: You will be redirected to a secure processor to complete your billing and payment information.                                                                                                    |
| ACCOUNT MANAGEMENT                                                                                                    |                                                                                                    |
|                                                                                                    |                                                                                                    |
| 🖾 PERSUNALI/E                                                                                                    | Account                                                                                                    |
|                                                                                                    | F/S Hawk Bucks                                                                                                    |
| ③ GENERAL INFORMATION                                                                                                    | Amount                                                                                                    |
| LOG OUT                                                                                                    | \$50                                                                                                    |
|                                                                                                    | Email                                                                                                    |
|                                                                                                    | carpenter@uhcl.edu                                                                                                    |
|                                                                                                    | Save payment information                                                                                                    |
|                                                                                                    |                                                                                                    |

Γ

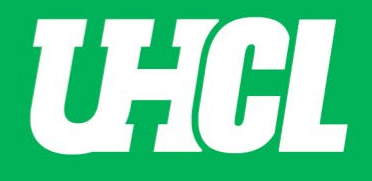

| You will be dired requested and | You will be directed to a secure site to enter a credit card number. Complete the informative requested and click "Pay". |                                             |        |  |  |
|---------------------------------|----------------------------------------------------------------------------------------------------|---------------------------------------------|--------|--|--|
|                                 |                                                                                                    |                                             |        |  |  |
|                                 |                                                                                                    |                                             |        |  |  |
| Billing Informatio              | n                                                                                                    |                                             |        |  |  |
|                                 | * Required field                                                                                                    |                                             |        |  |  |
| First Name *                    |                                                                                                    | N AL                                        |        |  |  |
| Last Name *                     |                                                                                                    | Your Order                                  |        |  |  |
| Address Line 1 *                |                                                                                                    | Total amount                                |        |  |  |
| City *                          |                                                                                                    | Controllering Charge and an Ind             | \$50.0 |  |  |
| Country/Region *                | United States of America                                                                                                 | Card selected. <u>Change payment method</u> |        |  |  |
| State/Province *                | Texas                                                                                                    |                                             |        |  |  |
| Zip/Postal Code *               |                                                                                                    |                                             |        |  |  |
| Phone Number *                  |                                                                                                    |                                             |        |  |  |
| Email *                         | carpenter@uhcl.edu                                                                                                    |                                             |        |  |  |
|                                 |                                                                                                    |                                             |        |  |  |
|                                 |                                                                                                    |                                             |        |  |  |
| Payment Details                 |                                                                                                    |                                             |        |  |  |
|                                 |                                                                                                    |                                             |        |  |  |
| Card Type *                     | Visa Mastercard                                                                                                    |                                             |        |  |  |
|                                 | CANTEX Amex Discover                                                                                                    |                                             |        |  |  |
| Card Number *                   |                                                                                                    |                                             |        |  |  |
| Expiration Month *              | Month V Expiration Year * Year V                                                                                         |                                             |        |  |  |
| CVN *                           | This code is a three or four digit number printed on the back or front of credit cards.                                  |                                             |        |  |  |
| Cancel                          | Pay                                                                                                    |                                             |        |  |  |

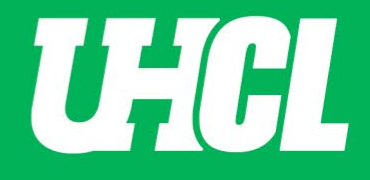

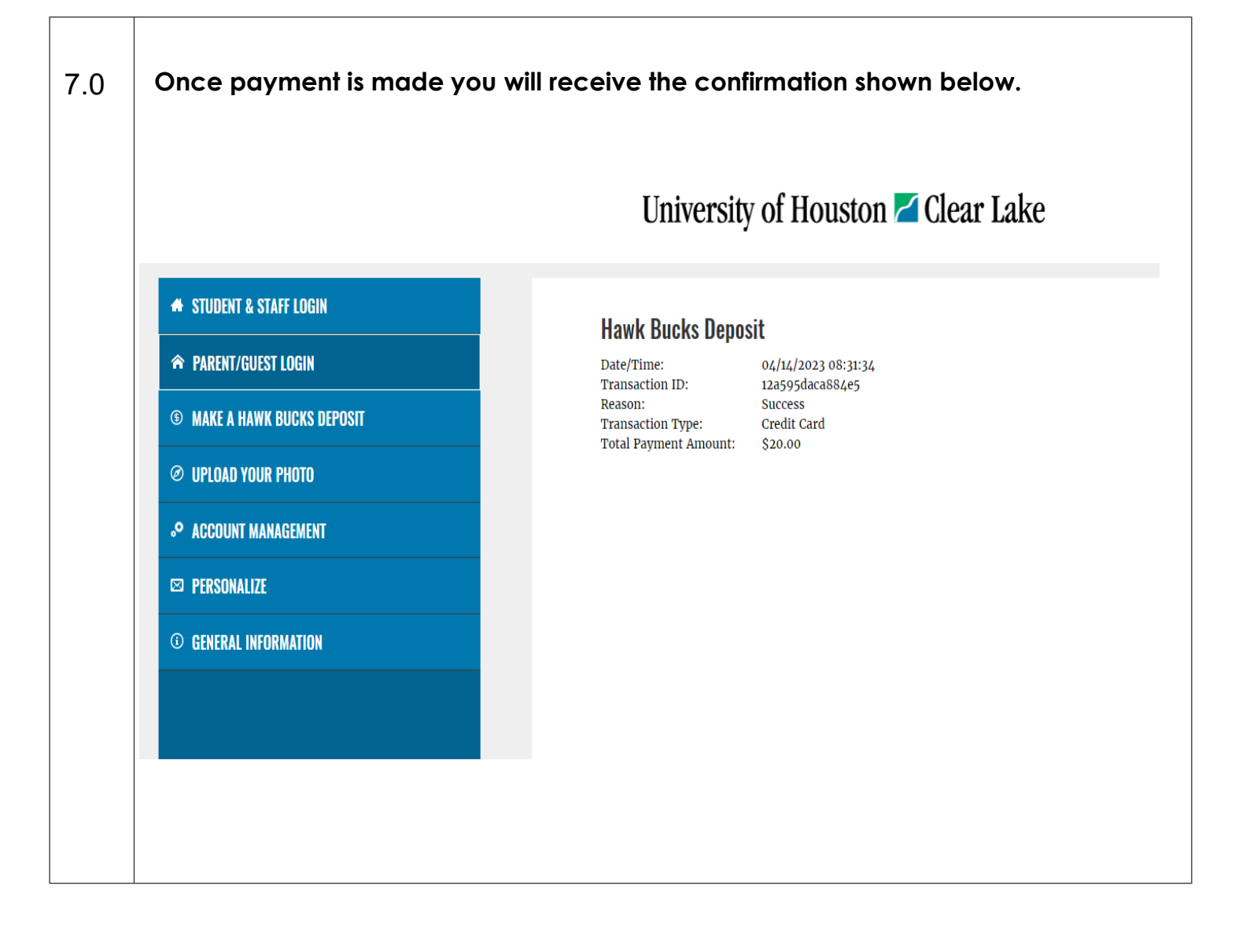